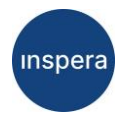

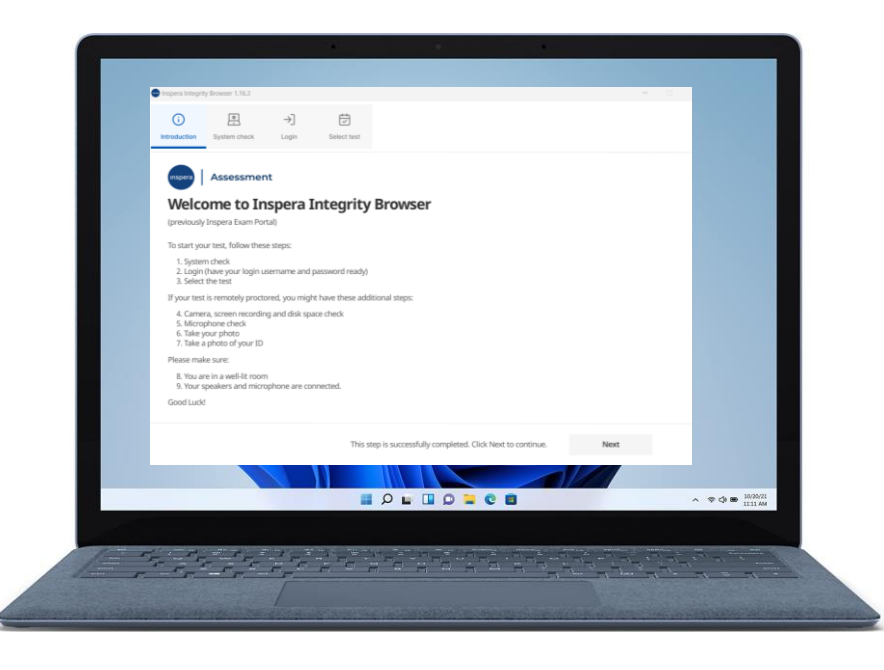

# Manual dla Studentów i Studentek

Akademia WSB Debrowa Górnicza, Kraków, Cieszyn, Żywiec, Olkusz, Gilwice, Tychy WSB University

## Logowanie się do platformy Inspera Assessment

- Aby zalogować się do platformy, wejdź na stronę internetową: <u>https://awsb.inspera.com</u>
- Kliknij Zaloguj się do AWSB
- Logujemy się adresem e-mail w domenie Uczelni, np. jan.kowalski@student.wsb.edu.pl oraz tym samym HASŁEM, którym logujemy się do Wirtualnej Uczelni, MS Teams oraz uczelnianej skrzynki e-mail (Outlook).

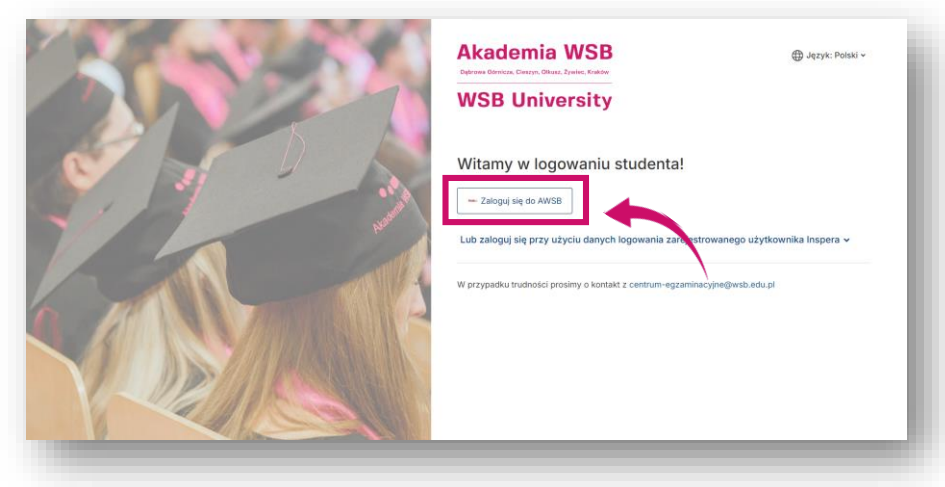

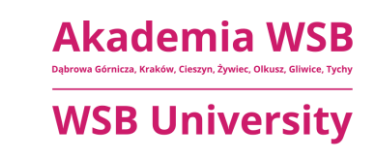

Inspera

### Logowanie się do platformy Inspera Assessment

- Po zalogowaniu się należy przejść do zakładki
   Nadchodzące egzaminy.
- Należy odszukać interesujący egzamin oraz kliknąć przycisk Zobacz więcej szczegółów/ Kliknij tutaj, aby się przygotować.

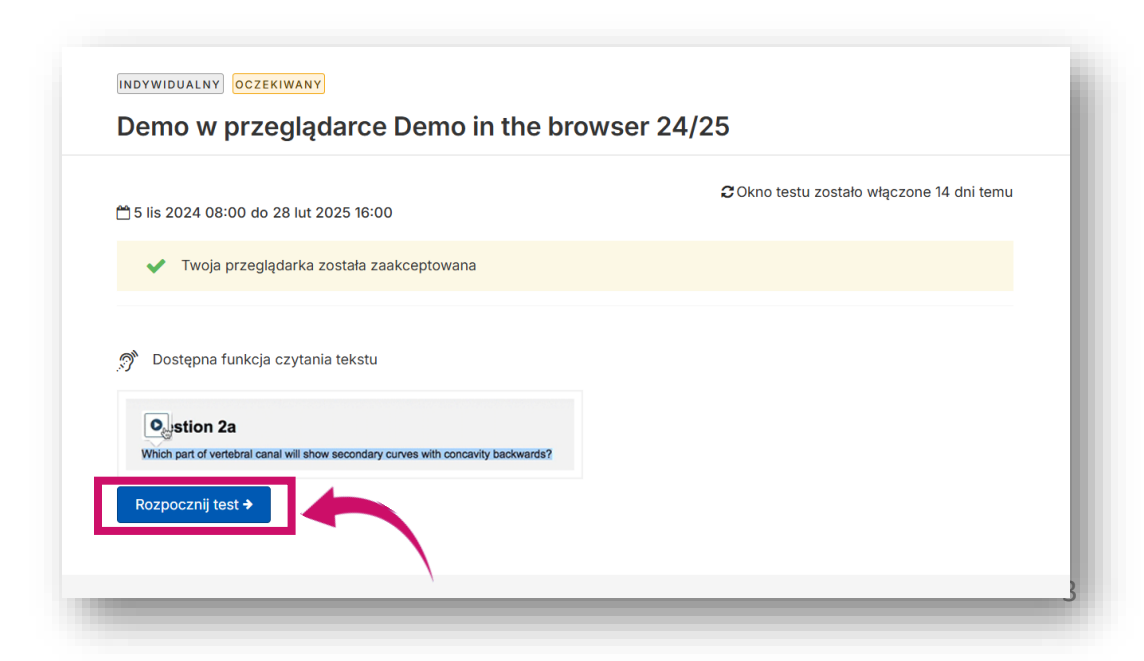

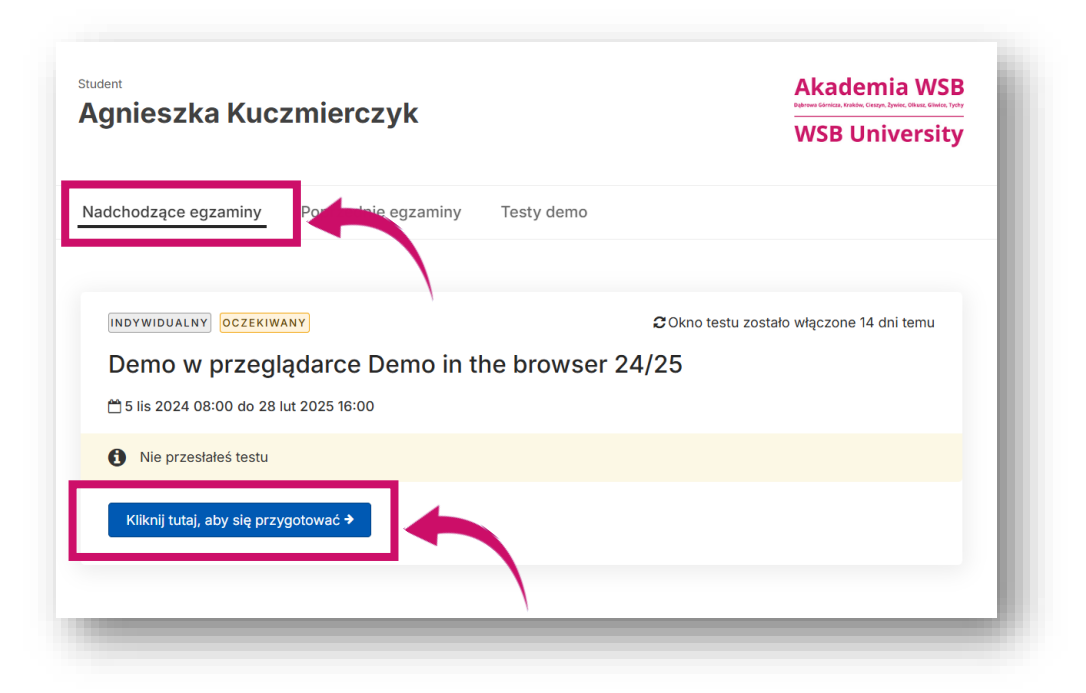

Przycisk Rozpocznij test stanie się aktywny (niebieski kolor) w momencie rozpoczęcia egzaminu.

> Akademia WSB Debreva Górnicza, Kraków, Cieszyn, Żywiec, Olikusz, Gilwice, Tychy WSB University

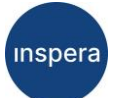

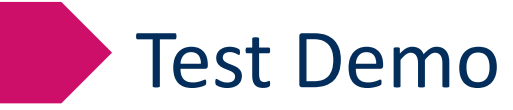

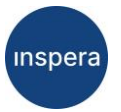

#### Rekomendujemy wcześniejsze wykonanie egzaminu demo

"Demo w przeglądarce/ Demo in the browser 24/25", który jest dla Państwa dostępny w systemie.

| <sup>Student</sup><br>Agnieszka Kuczmierczyk                                                                          | Akademia WSB<br>Detrois Genera, Krakov, Caston, Synice, Olivas, Ginder, Tyrdy<br>WSB University |
|----------------------------------------------------------------------------------------------------|-------------------------------------------------------------------------------------------------|
| Nadchodzące egzaminy Poprzednie egzaminy Testy                                                                        | demo                                                                                            |
| INDYWIDUALNY OCZEKIWANY<br>Demo w przeglądarce Demo in the bro<br><sup>11</sup> 5 lis 2024 08:00 do 28 lut 2025 16:00 | ₽Okno testu zostało włączone 14 dni temu<br>DWSER 24/25                                         |
| <ul> <li>Nie przesłałeś testu</li> <li>Kliknij tutaj, aby się przygotować →</li> </ul>                                |                                                                                                 |
|                                                                                                    |                                                                                                 |

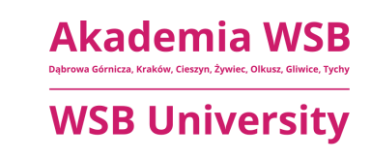

## Kontakt:

- email: centrum-egzaminacyjne@wsb.edu.pl
- ✤ nr telefonu: +48 32 111 01 55
- strona www: <u>Centrum Egzaminowania Elektronicznego</u>

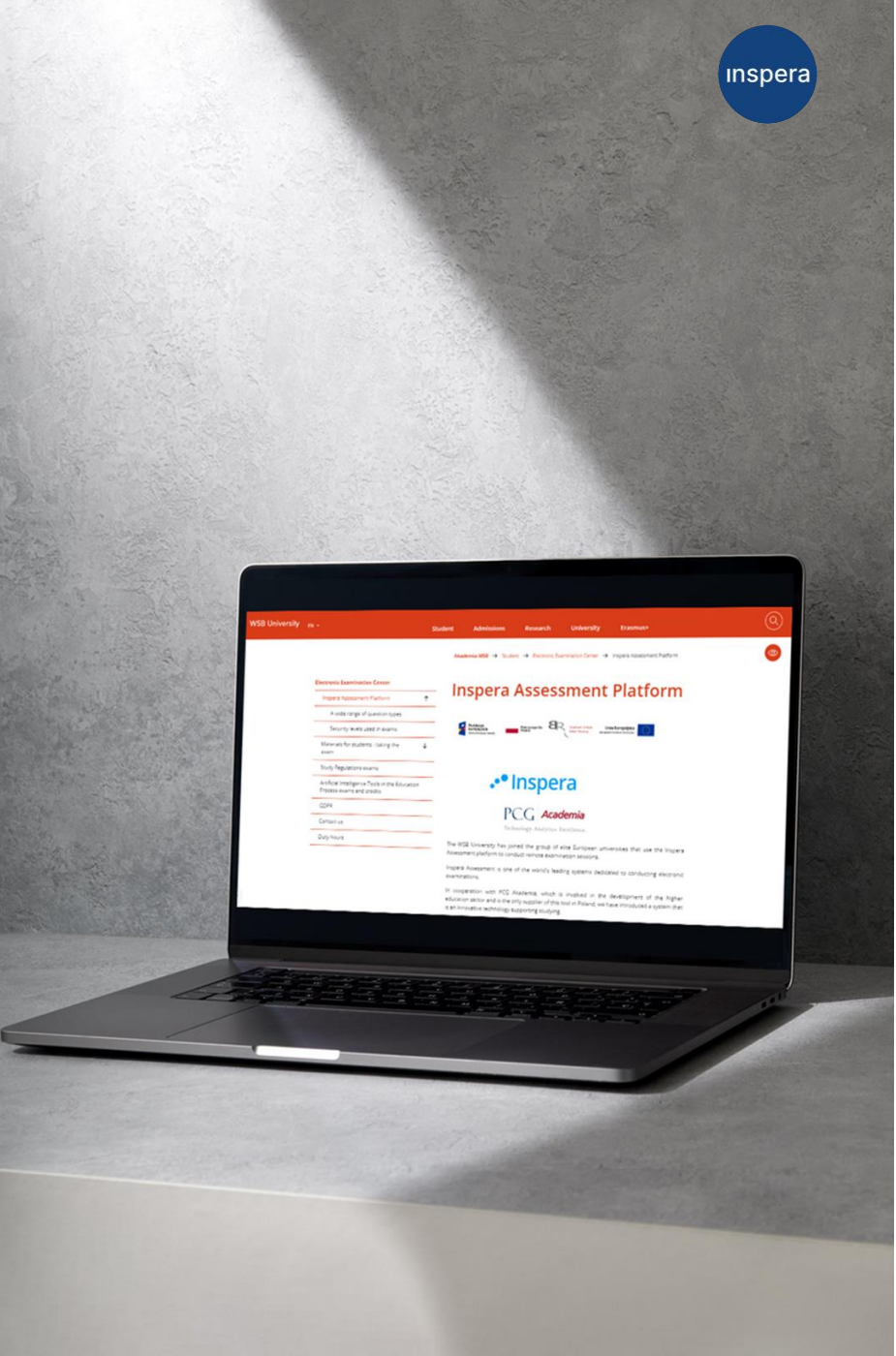